## Fechas de interés

Cuando creamos un evento se nos pide una fecha de inicio y una fecha de fin, pero puede ser necesario definir más fechas, esto podemos hacerlo desde la sección *"Fechas de interés"*.

## Añadiendo fechas de interés

Encontraremos *"Fechas de interés"* en el apartado *"Herramientas"* de la página de edición del evento.

🖗 Herramientas

Fechas de interés Ceder evento

Noticias Mapa

Una vez dentro, para añadir una fecha, simplemente pulsamos el botón de "Añadir fecha". Deberemos seleccionar el tipo al que corresponde esta fecha. Además de los predefinidos "periodo para el envío de abstracts" y "periodo para el envío de documentación final" podremos crear tipos personalizados.

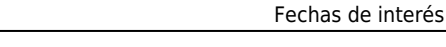

Last update: 2018/07/17 fechas\_de\_interes https://smartdestinationsworldconference.org/ayuda-symposium/doku.php?id=fechas\_de\_interes&rev=1531816999 08:43

| echas de inte           | erés                       |                                                                    |             | 0         |
|-------------------------|----------------------------|--------------------------------------------------------------------|-------------|-----------|
| Haz clic en el botón A  | <b>Madir</b> para desplega | ar el formulario de adición de fechas.                             |             |           |
| 💽 Añadir fecha          |                            |                                                                    |             |           |
| Tipo de fecha           | Periodo para e             | l envío de abstracts                                               |             |           |
| Fecha de inicio         | 21-03-2013                 | 09 💌 : 00 💌                                                        |             |           |
| Fecha de fin            |                            | 14 💌 : 00 💌                                                        |             |           |
|                         |                            |                                                                    |             | Guardar   |
| Publicación de la prim  | era convocatoria           | 29-06-2012 19:00<br>En la web de la universidad.                   | Carl Editar | Borrar    |
| Publicación de la segu  | inda convocatoria          | 01-05-2013 09:00<br>En la web del evento y por correo electrónico. | C Editar    | Borrar    |
| Apertura y cierre de in | scripciones                | 02-05-2013 00:00<br>06-06-2013 05:00                               | Bditar      | 0         |
|                         |                            |                                                                    |             | 1 2 Sig > |

Desde aquí también podemos editar o borrar una fecha pulsando en el botón correspondiente en el listado de la parte inferior.

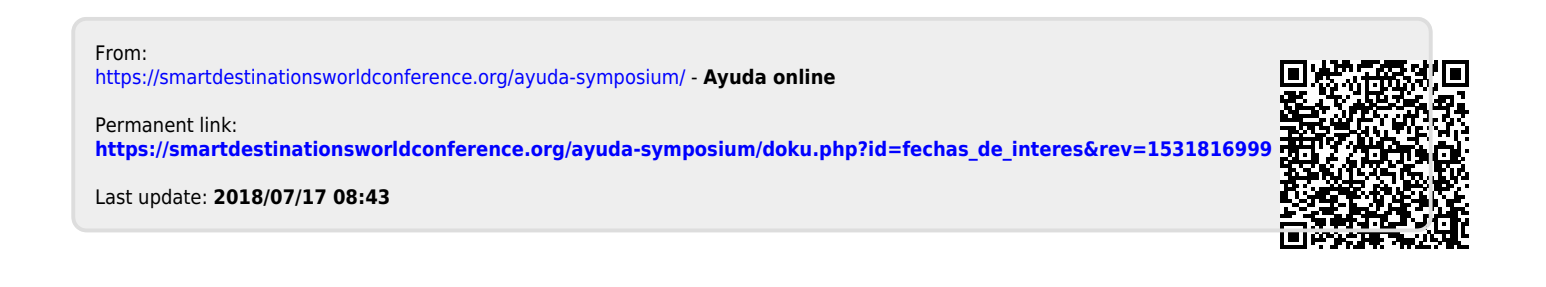